#### 1. 考生注册登录

1.1. 用户注册用户打开浏览器, 在浏览器地址栏处输入 (http://xsxw.ks365.org/stu),点击【注册】按钮,阅读完协议 书后,进入注册信息填写页面。

| 成人学士学位 | 吾水平省级联考管理信息平台                                                                                                    |  |
|--------|----------------------------------------------------------------------------------------------------|--|
| 注册信息   |                                                                                                    |  |
|        | 用 户 名: 勤字或字母结合 (可用手机号或姓)<br>密 码: ***********************************                                                                                                    |  |
| 个人信息   |                                                                                                    |  |
|        | 生       ● 你項写的名字只能包括"中文."         **性名拼:       ●         **血油力生成的拼音有误,请自行修改       ●         性别:       >         **通告者       ●         **政治面鏡:       >         **通告者       ●         **证件考码       ●         **证件考码       ●         **证件考码       ●         **证件考码       ●         ****       >         ****       >         ****       >         ****       >         ****       >         ****       >         ****       >         ****       >         ****       >         ****       >         ****       >         ****       >         ****       >         ****       >         ****       >         ****       >         ****       >         ****       >         *****       >         *****       >         ******       >         *********       >         ************************************ |  |
|        | 提交注册                                                                                                    |  |

填写信息及输入邮箱,点击【发送验证】按钮,发送验证码到注册邮

**箱。**输入验证码通过验证后,可进行个人信息填写。个人信息中证件 类型共有 5 种类型可供选择,是否允许除"中华人民共和国居民身 份证"外其他证件报名,请以各省报名通知为准。如果注册时选择不 允许的证件类型注册,在实际选择具体省报考时会提示修改证件类 型。

填写个人信息后点击【提交注册】按钮,注册成功。

### 1.2. 用户登录

用户打开浏览器,在浏览器地址栏处输入

(http://xsxw.ks365.org/stu),打开登录页面,然后输入正确的 用户名和密码、验证码即可(用户名和密码由考生自行注册创建)

|        |            | <u></u> | -  | -    |            | and the second second                                                                                  |
|--------|------------|---------|----|------|------------|----------------------------------------------------------------------------------------------------|
| 🚽 公告信息 |            |         |    |      |            | 考生登录                                                                                                   |
| 系统公告   | <b>D</b> S | 政策规定    | 更多 | 常见问题 | <b>D</b> S | 用户名:                                                                                                   |
| 202    | 2018-01-25 |         |    |      |            | <ul> <li>查 码:</li> <li>查证用中全或定码?</li> <li>查求 注册</li> <li>咨询电话:</li> <li>咨询电话请登录系统并选择考试省份后查看</li> </ul> |

点击【登录】按钮后,若验证成功则进入考生主页。

| 成人学士学                | 位外语水平省级联考管理信息平台                                                                                     |
|----------------------|----------------------------------------------------------------------------------------------------|
| 报名信息                 |                                                                                                    |
| 基本信息                 | ●】 XX进协: 第二 用厂 姚 示: Z ========= 10 电子 曲对指:113+======== ● 本目 电话: =================================== |
| 报考信息<br>上传照片<br>信息审核 | 💡 温馨提示, 目前没有报考任何考试!                                                                                 |
| 缴费信息<br>打印报名表        | 2019年天津市成人高等較育本科毕业生申请学士学位外语水平考试(春季)网上报名通知 查看报考流程 省市寄职联系方式                                           |
| 打印准考证                | 2019年河南省成人学士学位外语统考报名通知 我要报名 董酒报考读程 省市客跟联系方式                                                         |
| 成绩管理                 |                                                                                                    |
| 成绩查询<br>成绩复核         | 大丁级红2019年成人高寺软育冬科学业生 申请子丁子位尔国语水干统一考试报名工作的通知 查错报专次指 首带皆模联系为式                                         |
| 历史考试信息               |                                                                                                    |
| 查看历史考试信息             |                                                                                                    |
| 个人中心                 |                                                                                                    |
| 注册信息维护<br>修改登录密码     |                                                                                                    |

2. 基本信息填写

考生报名某省的一次考试为例,其操作步骤如下:

### 2.1. 选择相应的省市报名。

选择要报考省市的考试,点击【省市客服咨询方式】按钮可查询对应 省份的考试咨询方式,在规定的报考时间内点击【我要报名】按钮, 开始报名。

### 2.2. 基本信息填写

考生填写完<mark>教育经历</mark>,及工作经历和联系方式等信息后,点击【保 存信息,进入下一步】,所示

| 教育经历          |                                                                                                    |
|---------------|----------------------------------------------------------------------------------------------------|
| *学历:          | <sub>请选择</sub> 本科学历 •                                                                                                    |
| *就读或毕业院校所在省市: | 请选择                                                                                                    |
| *就读或毕业院校:     | 填写说明: 请选择本科学历就读或毕业院校所在的省市。<br>本科院校所在地<br>请选择<br>填 <b>及试验: 校主名</b> 应 <b>室</b> 准确遗 <b>安自心</b> 的学位授予单位,否则将影响下发合格成绩<br>特殊说明: 考生务必要准确选择自己的学位授予单位,否则将影响下发合格成绩 |
| *所学专业:        | <u>填写说明: 清准确填写本科学历所学的专业。</u>                                                                                                    |
| *毕业证书编号:      | 填"无"                                                                                                    |
| *入学时间(年月):    | 毕业时间按正常的推算 🔤                                                                                                    |
| *毕业时间(年月):    | <b>碞尋入学时间+五年</b> ■                                                                                                    |

| 工作经历及联系方式       |            |   |
|-----------------|------------|---|
| *工作单位所在省市;      | 请选择 *      |   |
| *工作单位:          |            |   |
| *参加工作时间:        |            |   |
| *工作时间联系电话:      |            |   |
| *非工作时间(家庭)联系电话: |            |   |
| *亲友联系电话:        |            |   |
| *备注一:           |            |   |
| 备注二:            |            |   |
| [               | 保存信息,进入下一步 | ] |

3. 报考信息填写

# 3.1. 报考信息填写

保存提交基本信息成功,进入报考信息填写页面,如图所示

| 基本信息 报考信息 上传照片 | 信息审核 缴费信息 打印准考证     |                                 |
|----------------|---------------------|---------------------------------|
| *考试所在省市:       | 河南省<br>▼<br>查看公告 未读 |                                 |
| *报考招生单位:       | 请选择                 |                                 |
| *报考专业:         | 请选择                 | 若无可迭专业,请选择相近专业                  |
| *报考院系:         | 请选择 🔹               |                                 |
| *应试语种:         | 请选择                 |                                 |
| *现场确认点:        | 请选择                 |                                 |
| *考生类别:         | 请选择                 | 江西、天津考生仅允许选择"成人在籍本科生"或"自考在籍本科生" |
| *学习形式:         | 请选择                 |                                 |
| *学制:           | 请选择 🔹               | "自考"学习形式的考生学制可任意填写              |
| *是否专升本:        | 请选择                 |                                 |
|                | 保存信息,进入下一步          |                                 |

点击查看公告链接, 查看省市发布公告, 如图所示 (所有公告需要为

### 已读状态才能提交成功)

| 成人学士学    | 立外语水平省级联考管理信息平台                                  | 我的主页 安全退出    |
|----------|--------------------------------------------------|--------------|
| 报名信息     | 北京市2018年学士学位外语考试                                 |              |
| 基本信息     | <b>基本信息 报告信息</b> 十倍報片 信息高坡 幽慶信息 打印报名表 厨场窗坡 打印准考证 |              |
| 报考信息     |                                                  |              |
| 上传照片     | 首 敬公告 X                                          |              |
| 信息审核     |                                                  |              |
| 打印报名表    | 报名公告 2018-01-24                                  |              |
| 打印准考证    |                                                  |              |
| 成绩管理     |                                                  |              |
| 成绩查询     |                                                  |              |
| 历史考试信息   |                                                  |              |
| 查看历史考试信息 |                                                  | ""成"白素在篳本科生" |
| 个人中心     |                                                  |              |
| 注册信息维护   |                                                  |              |
| 修改登录密码   | *学制:二年半 * "自考"学习形式的考生学制可任意填写                     |              |
|          | *是否专升本: 是                                        |              |

填写完全部报考信息,且阅读完全部公告后,点击【保存信息,进入 下一步】按钮。

4. 照片上传

4.1. 身份证照片上传

保存提交报考信息以后,进入照片上传页面。如图所示。根据上传完 要求合格的照片以后,点击【提交自动审核信息,进入下一步】按钮, 提交照片信息。(系统自动比对电子照片与身份证照片头像的相似, 以及检查考生身份证信息与注册信息的一致性)

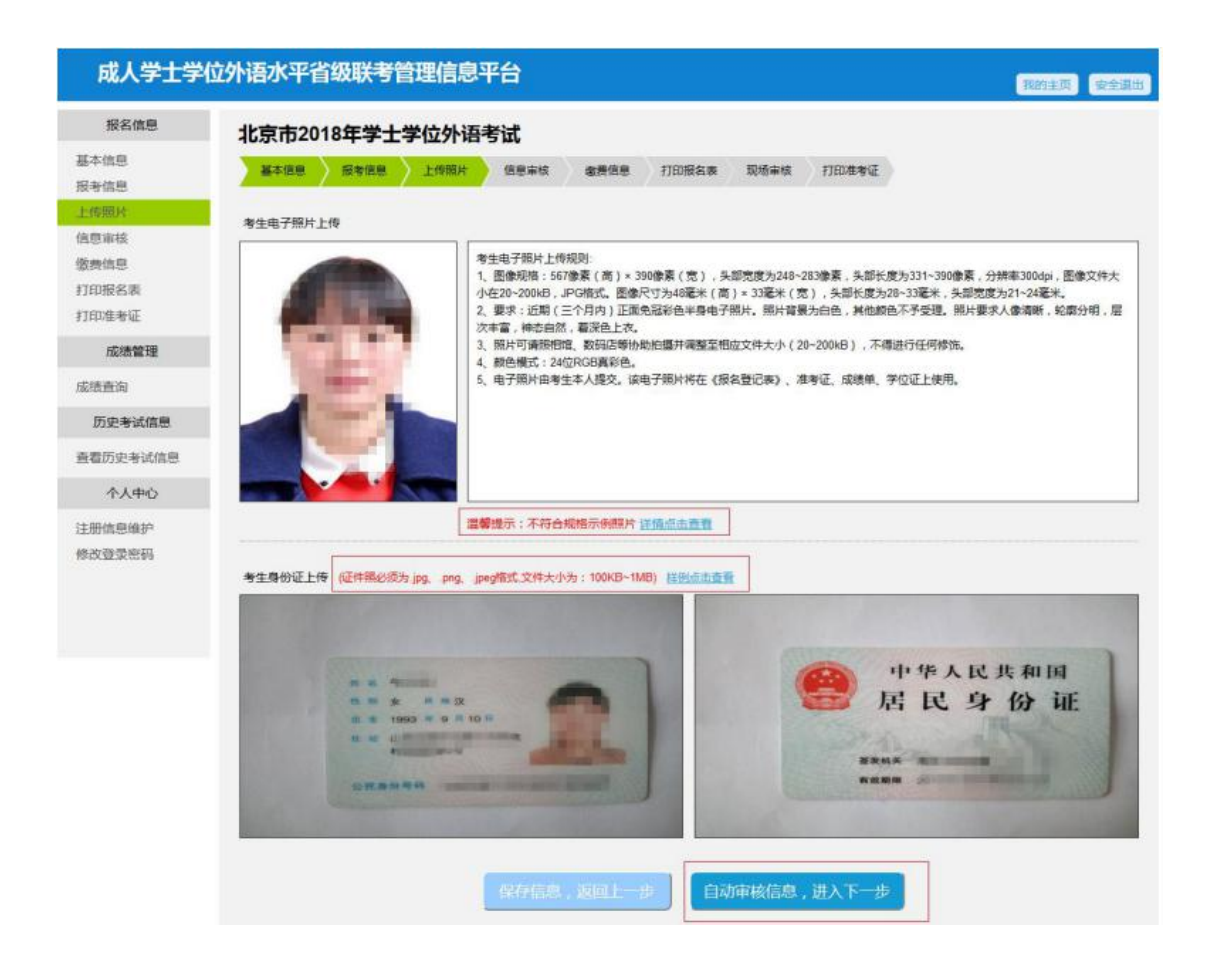

## 4.2. 其他证件照片上传

其他证件照片最多上传 5 张,根据上传完要求合格的照片以后,点击【提交自动审核信息,进入下一步】按钮,提交照片信息,如图所示

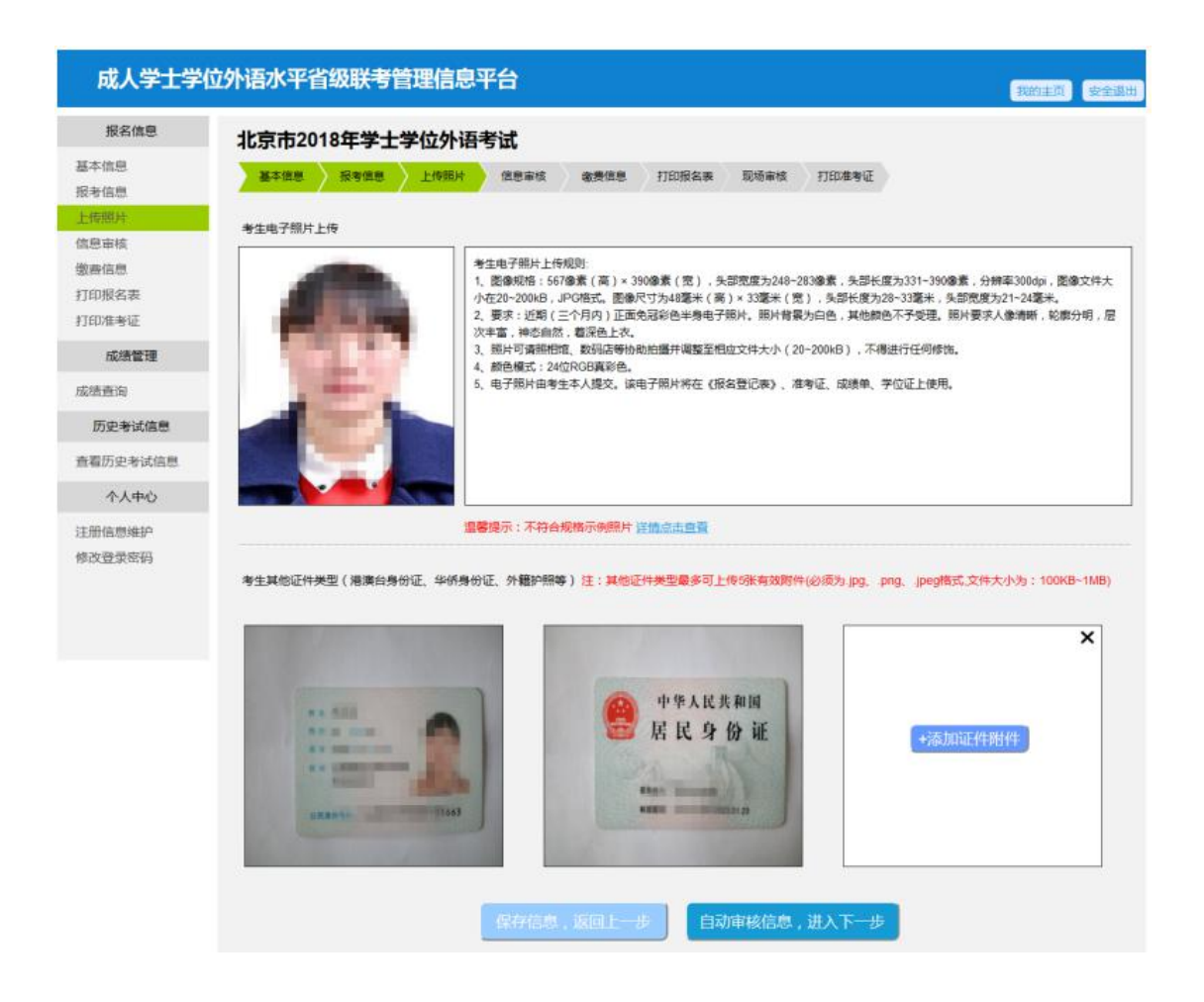

### 5. 照片自动审核信息

5.1. 信息审核

上传其他证件照片的不需要经过照片自动审核步骤。

考生上传完身份证照片后,进入信息审核页面,如图所示。<mark>最右侧显</mark> <mark>示比对结果。</mark>

若发现考生填写上传信息有误,点击【重新填写】按钮,可重新填写, 修改完成点击【保存,提交人工审核】按钮,再一次进行自动比对。 若发现识别信息有误,点击【有误,修改】按钮,可重新填写,改完 成点击【保存,提交人工审核】按钮,再一次进行自动比对。 提交三次以前,只有当照片相似度达到提示的标准值,且信息一致时, 才能保存提交成功。(自动识别三次不通过后,则不受此限制,无论 比对结果如何都可提交保存成功)

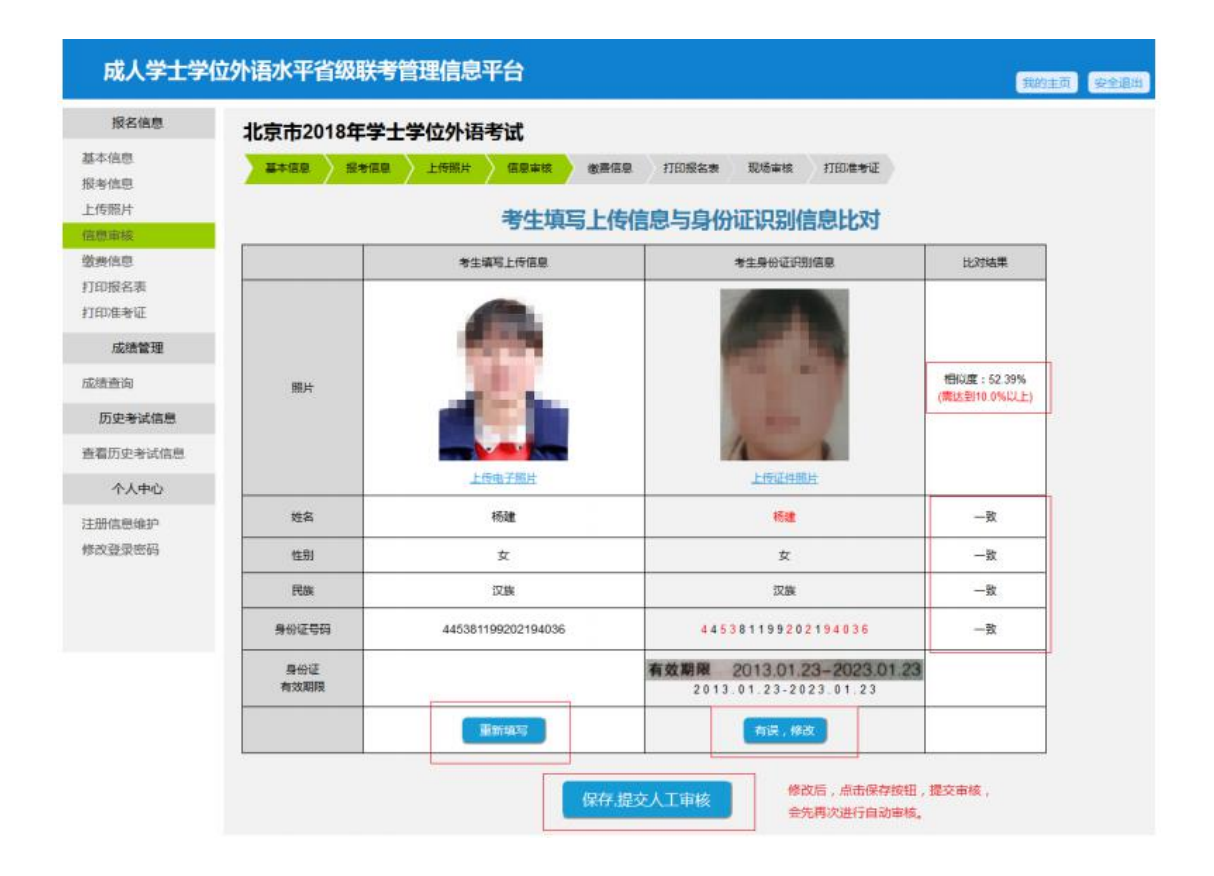

#### 6. 缴费

6.1. 网上缴费

考生通过后台照片审核及资格审核后,可进入缴费信息页面(缴费成功后,所有信息均不可修改),如图所示。

| 成人学士学                        | 位外语水平省级联              | (考管理信息 | 平台         |                                  |      |       | 我的主页     |
|------------------------------|-----------------------|--------|------------|----------------------------------|------|-------|----------|
| 报名信息                         | 北京市2018年5             | 学士学位外语 | 考试         |                                  |      |       |          |
| 基本信息<br>長考信息<br>上传照片<br>言意审核 | 基本编星 报考<br>服務提示:支付前请行 |        | · 信息事故 · 谢 | <b>唐信章</b> 打印报名表<br>9信息"页面进行修改,修 | 現场审核 | 打印度考证 | ≜載不得要波 ! |
| 教要信息                         | 1                     |        |            |                                  |      |       |          |
| 门印报名表<br>门印准考证               | 报名编号                  | 考试所在省  | 报考专业       | 报考院系                             | 应试道种 | 料自费用  | 樹耕状态     |
| 成绩管理                         | 1801111000210003      | 北京市    | 人民专业       | 人民学院                             | 日语   | 0.01  | 未支付      |
| 印度                           |                       |        |            |                                  |      |       |          |
| 历史考试信息                       |                       |        | 现在         | 支付                               |      |       |          |
| 電历史考试信息                      |                       |        |            |                                  |      |       |          |
| 个人中心                         |                       |        |            |                                  |      |       |          |
| E册信息维护<br>修改登录密码             |                       |        |            |                                  |      |       |          |

在规定缴费时间段内,点击【现在支付】按钮,进入易支付页面,如 图所示,支付成功后返回缴费信息页面。

| 成人学士学位外语水            | 平省级联考管理信息平    | 台                          |                  |                                        |               | 我的主页 安全道出     |
|----------------------|---------------|----------------------------|------------------|----------------------------------------|---------------|---------------|
| 报名信息                 |               |                            |                  |                                        |               |               |
| 基本信息                 | 20            | 「「「「「「「「」」」」。 (清晴い) (丁単信号) | 5.奥后再建交,系统会将)    | 丁華提交到易支付系统页                            | 五中            |               |
| 报考值思<br>上传照片<br>信息由线 |               |                            | 订单信息             |                                        |               |               |
| Hand and the         |               | 订单号                        | 20190219-20254-1 | 71618136669                            |               |               |
| 打印很名志                |               | 订单金额                       | 0.01             |                                        |               |               |
| 打印准考证                |               | 下華时间                       | 201902191        | 71618                                  |               |               |
| 成绩管理                 |               |                            | 支付方式             |                                        |               |               |
| 成绩查询                 |               | ■ <b>○</b> 微信扫码支付          | • 2 支付宝田殿支付      | 1 💿 🌄 組織目码支付                           |               |               |
| 成绩复核                 | ◎ 🙆 福南銀行      |                            | ◎ 😭 中国工商银行       | ● ●●●●● ■●● ●●●●●●●●●●●●●●●●●●●●●●●●●● | ◎ 중 中国民主权行    |               |
| 历史考试信息               | • ⑤ 兴业银行      | () 中國家主張行                  |                  | ● ● 北京銀汗                               |               |               |
| 查看历史考试信息             | · · · · ·     | ● 白 支道操行                   | · (C) #X#G       | · Cank 中国先大银行                          | ● [] 北京农商银行   |               |
| 个人中心                 | ○ ▲ 推過銀行      | ● ● ● ● 信報行                | . () +BAR        | 日本上海銀行                                 | ● 🚛 中國組織      |               |
| 注册值思维护<br>修改登录密码     | One lots loss | W MAR IN AM                | 使交到局支付页面         | e und liefe                            | Circ UniorPay | 28% 1 0.1K% 0 |

| 成人学士学(                         | 立外语水平省级联                   | 考管理信!                | 急平台              |                   |        |        |         |                             |
|--------------------------------|----------------------------|----------------------|------------------|-------------------|--------|--------|---------|-----------------------------|
| 报名信息                           | 天津市2019年学                  | 士学位外                 | 语考试              |                   |        |        |         |                             |
| 本信息<br>考信息<br><sup> </sup> 中間は | 基本信息 沒有信                   | 9 上侍願                | - ) 19           | #K ) 8            |        | 打印准考证  |         |                             |
| 195500<br>)思审核<br> 選信息         | 温馨揭示:支付前请仔细<br>由于旧浏流器要容性问题 | 被对摄考信意,:<br>,请尽量直免信! | 哥提考信意有<br>則E対活酵法 | 美庸及时在"报<br>行快钱支付! | *68 DZ | 吉行博改,博 | 改唱再次提交报 | 等信息, 文付成功后所有报考信息不得          |
| 10月1日186<br>1日7世考证             | 报名编号                       | 考试所在省                | 报考专业             | 报考院系              | 应试语种   | 科目费用   | 徹荫状态    | 订单号                         |
| 成绩管理                           | 1901120001210001           | 天津市                  | 운计               | 成叔学院              | 日语     | 0.01   | 已支付     | 20190221-20247-115522374496 |
| 書音词<br>者复核                     |                            |                      |                  |                   |        |        |         |                             |
| 历史考试信息                         |                            |                      |                  |                   |        |        |         |                             |
| 看历史考试信息                        |                            |                      |                  |                   |        |        |         |                             |
| 个人中心                           |                            |                      |                  |                   |        |        |         |                             |
| 册信息维护<br>改登录密码                 |                            |                      |                  |                   |        |        |         |                             |

考生通过后台照片审核及资格审核后,无需进行缴费操作,系统自动 默认完成缴费。

7. 准考证打印

### 7.1. 准考证打印

考生在规定的准考证打印时间段内,进入准考证打印页面,点击【下载准考证】按钮,下载 PDF 文件到本地。如图所示,

| 报名信息                              | 北京市2018年学士学位外语考试                                                                                                    |                                     |
|-----------------------------------|----------------------------------------------------------------------------------------------------|-------------------------------------|
| 本信息<br>考信息                        | → 基本信息 / 经考信息 / 上行附片 / 信息申信 / 販売信息 / 1                                                                                                    | 160時末期 現地市地 1760時度证                 |
| 传照片<br>重审核<br>要信思<br>印服名表<br>印服名表 | (集巻征下報公告)<br>下報(28001(巻慶)<br>(28002(美波)                                                                                                    | 2018-01-24<br>2018-01-24            |
| 成績管理<br>街直询                       | 温馨现示:确认真核对准考证上的考试值意,包括姓名、照片、报考院校、报考专业<br>通道此处、下数PDF间运路                                                                                                    | 傳信息,如您的计算机上未安装PDF阅读器,<br>下载准考证(PDF) |
| 历史考试信息                            |                                                                                                    |                                     |
| 看历史考试信息                           | 10112101001002                                                                                                    | 考生须知                                |
| 个人中心                              | 2018年北京市成人高等教育本科生申请学士                                                                                                    | 2、电风扇的发生                            |
| 計成問題的<br>以證:梁密码                   | 准考证       漁考证号     10112101001002       姓素     15課       他奶     左       地生日期     2018-01-01       月份证号     445381199202154026       在編(中止,主考)     約万大学       附近     中国人民大学       考試計前     2018-01-21 11.11-2016-01-31 11.11       細种     日編 | 时间因为2.上十家。佛山的力。佛白嫩                  |

8. 成绩查询

## 8.1. 成绩查询

在考试结束,成绩发布以后,进入成绩查询页面,如图所。点击【成 绩单下载】按钮,可下载 PDF 成绩单到本地。

| 报名信息                                                                   | 成绩查询  |                  |                |      |       |       |      |    |
|------------------------------------------------------------------------|-------|------------------|----------------|------|-------|-------|------|----|
| 基本信息                                                                   |       |                  |                |      |       |       |      |    |
| 日本信息                                                                   |       |                  |                |      |       |       |      |    |
|                                                                        | 考试年份  | 报考号              | 准考证号           | 考试科目 | 考试总成绩 | 试卷二成绩 | 是否通过 | 备注 |
| 4息車板                                                                   | 2018年 | 1801111000210001 | 18112101001002 | 日语   | 1.00  | 10.00 | 不通过  |    |
| 1印报名表<br>1印准考证                                                         |       |                  | ja<br>Ja       | 績单下载 |       |       |      |    |
| 700推考证<br>成绩管理                                                         |       |                  | Lit            | 績单下载 | -     |       |      |    |
| 1印版名表<br>1印度考证<br>成绩管理<br>図書音询<br>历史考试信息                               |       |                  | Jak            | 績单下载 |       |       |      |    |
| 161版名表<br>161版名表<br>160度考证<br>160度考试信息<br>計画の史考试信息                     |       |                  | , at           | 績单下载 |       |       |      |    |
| 161版名表<br>161版名表<br>加速管理<br>成绩管理<br>の法律知<br>の史考试信息<br>作名历史考试信息<br>个人中心 |       |                  | , st           | 續单下载 |       |       |      |    |